# USER MANUAL 用户手册

E211系列 嵌入式工业计算机

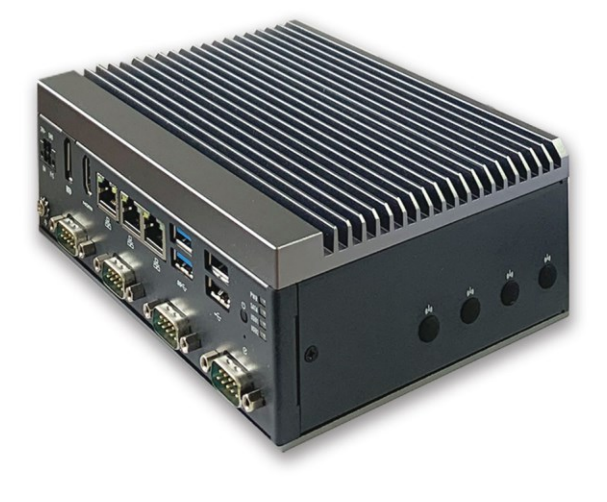

### 技术支持和服务

用户若需要技术支持,请与当地分销商、销售商联系。技术咨询前,请收集如下信息: -产品名称及序列号

- 外围附加设备
- 使用的软件(操作系统、版本、应用软件等)
- 产品所出现问题的完整描述
- 每条错误信息的完整内容

### 安全措施-静电防护

使用设备前请注意遵循以下简单的防护措施,以保护自己及产品免受伤害:

在使用电脑机箱之前,务必断开电源,以免发生触电危险。电脑开启时,请勿触 摸 CPU 卡或板卡上的任何组件。

在进行任何硬件配置更改之前,请断开电源。连接跳线或安装板卡时的突然电击可能 会损坏敏感的电子元件。

### 安全提示

- 1) 请仔细阅读此安全操作说明;
- 2) 请妥善保存此用户手册以供日后参考;
- 3) 用湿抹布清洗设备前,请拔下电源线。请不要用液态清洗剂清洗设备;
- 4)请不要在潮湿环境中使用设备;
- 5) 请在安装前确保设备放置在水平平面上,如果意外跌落可能会导致设备损坏;
- 6) 设备外壳是用于空气对流散热,为防止设备过热,请不要覆盖任何物体;
- 7) 当您给设备通电前,请确认电源电压是否符合要求;
- 8) 请将电源线布置在人们不易绊到的位置,并不要在电源线上堆放任何杂物;
- 9) 请注意设备上的所有警告标识;
- 10)如果长时间不使用设备,请断开电源,避免设备被超标的电压波动损坏;
- 11)请不要让任何液体流入电源口或外部接口,以免短路引起火灾;
- 12)请不要自行打开设备。为了确保您的安全,请由经过认证的工程师打开设备;
- 13)请不要把设备放置在超出建议温度范围的环境,否则可能会损坏设备;

14)设备配置了由电池供电的实时时钟电路,如果电池更换不正确,将有爆炸的危险。因此,只可以使用制造商推荐的同种或者同等型号的电池进行替换,请按照制造商的指示处理 旧电池:

15)注意:任何未经验证的部件都可能对设备造成意外损坏。为保证安装正确,请只使用附件盒内提供的部件,如螺丝;

16)注意:无论何时进行硬件操作,请务必完全断开机箱电源。不可在电源接通时进行设备 连接,以避免瞬间电涌损坏敏感电子元件。请由专业人员打开设备。

17) 如遇下列情况,请由专业人员来维修:

a. 电源线或者插头损坏;

b. 设备内部有液体流入;

c. 设备曾在过于潮湿的环境中使用;

d. 设备无法正常工作;

e. 设备跌落导致损坏;

f. 设备有明显的外观破损。

### 使用提示

(1)为避免短时间内频繁开关机对设备造成不必要的损伤,关机后应等待至少 30 秒再 开机。

(2)请使用符合要求的电源或厂商配备的适配器,否则会出现开机异常、图像不显示、运行不稳定等现象。严禁使用超过适用电压的电源为设备供电,否则会导致设备的损坏。

| 1. 概述                      | 5 |
|----------------------------|---|
| 1.1 简介                     |   |
| 1.2 规格说明                   |   |
| 1.3 装箱清单                   | 7 |
| 1.4 外观及安装尺寸                | 7 |
| 2. 接口说明                    |   |
| 21 由源输入接口                  | Q |
| 2.2 DP                     | 9 |
| 2.3 HDMI                   |   |
| 2.4 以太网接口(LAN)             |   |
| 2.5 Power Button           |   |
| 2.6 USB 3.0                |   |
| 2.7 USB 2.0                |   |
| 2.8 串行通信接口                 |   |
| 2.9 Reset                  |   |
| 2.10 LED                   |   |
| 2.11 接地要求                  |   |
| 3. 使用操作说明                  |   |
| 3.1 开箱检查                   |   |
| 3.2 工作环境                   |   |
| 3.3 准备工作                   |   |
| 3.4 安装步骤                   |   |
| 3.5 系统保护                   |   |
| 3.5.1 系统修复                 |   |
| 3.5.2 系统备份                 |   |
| 3.5.3 C 盘保护                |   |
| 4. BIOS 设置说明               |   |
| 4.1 BIOS 说明                |   |
| 4.1.1 进入 CMOS Setup 设置     |   |
| 4.1.2 功能键及辅助说明             |   |
| 4.2 主菜单功能                  |   |
| 4.3 Main(标准 CMOS 功能设定)     |   |
| 4.4 Advanced(高级 BIOS 功能设定) |   |
| 4.5 Chipset(芯片组性能设置)       |   |
| 4.6 Security (设定管理员/用户密码)  |   |
| 4.7 Boot(引导设置)             |   |
| 4.8 Save & Exit (保存&退出选项)  |   |
| 5. 故障排除指南                  |   |

目录

### 1.概述

本章内容主要对 E211 系列产品进行简单介绍,针对机器参数给出详细列表。针对不同 系列产品给出相应的外观尺寸图以及指示灯的简单说明。

### 1.1 简介

E211系列超紧凑嵌入式平台,采用 Intel Elkhart Lake 处理器,提供可靠的 I/O 设计,满 足最大数量的连接。采用业界一流工艺的全铝合金外壳,非常适合工业自动化以及严苛环境 中可靠运行的应用。E211 系列工业计算机采用自主研发的数据保护架构,实现数据上工业 级的安全保障。

E211 系列是一款智能、强大的嵌入式系统,支持广泛的应用开发和便捷的服务部署, 在智能交通,设施管理,工业自动化和物联网(IoT)应用中有出色表现。

### 1.2 规格说明

| CPU                    | Intel Elkhart Lake J6412/N6210/X6425E                              |
|------------------------|--------------------------------------------------------------------|
| BIOS                   | AMI 128Mbit SPI Flash                                              |
| 内存                     | 双通道 DDR4 SO-DIMM, MAX. 64GB                                        |
| 土 M.2 2280, 支持 SATA3.0 |                                                                    |
| 1于1泊                   | 1 x Nano SIM                                                       |
|                        | 1 x DP1.4a up to 4096 x 2304 x 36bpp@60Hz/5120 x 3200 x 24bpp@60Hz |
|                        | 1 x HDMI 1.4, up to 4096 x 2160 x 24bpp@30Hz                       |
| 外部 I/O                 | 3 LAN (2 x Intel I210-AT GbE LAN, 1 x Intel i225-V 2.5GbE LAN)     |
|                        | 1 x RS-232, 2 x RS-232/485, 1 x RS-232/422/485                     |
|                        | 2 x USB3.0, 2 x USB2.0                                             |
|                        | 4 x LED (Power\SATA\USER1\USER2)                                   |
|                        | 1 x Reset 复位键                                                      |
|                        | 3 x 内部 USB2.0 (插针), 1 x 内部 USB2.0 Type-A                           |
| 扩展                     | 1 x M.2 E- Key 2230 support WiFi PCIe                              |
|                        | 1 x M.2 B- Key 3052 support 4G/5G                                  |
| 电源                     | DC 9~36V                                                           |
| 功率                     | 60W                                                                |
| 尺寸                     | 172 x 125 x 62.5mm (长 x 宽 x 高)                                     |
| 系统                     | Windows 10 64bit, Linux                                            |
| 安装方式                   | 背挂/壁挂                                                              |
| 工作温度                   | 0~50°C                                                             |
| 存储温度                   | -40°C~85°C                                                         |
| 相对湿度                   | 10~95%@40℃(非凝结)                                                    |

### 1.3 装箱清单

拆开包装盒时,请先检查配件有无明显损坏,并确认随机配件是否一致。具体配件参见表 1-1

| 装箱配件 |              |    |
|------|--------------|----|
| 1    | E211 系列工业计算机 | 1台 |
| 2    | 配套适配器电源线     | 1套 |
| 3    | 壁挂套件         | 1套 |
| 4    | 安装螺丝         | 4个 |

表 1-1 配件清单

### 1.4 外观及安装尺寸

E211系列的主要外观尺寸以及安装尺寸如图 1-2 所示,所有尺寸单位为 mm。

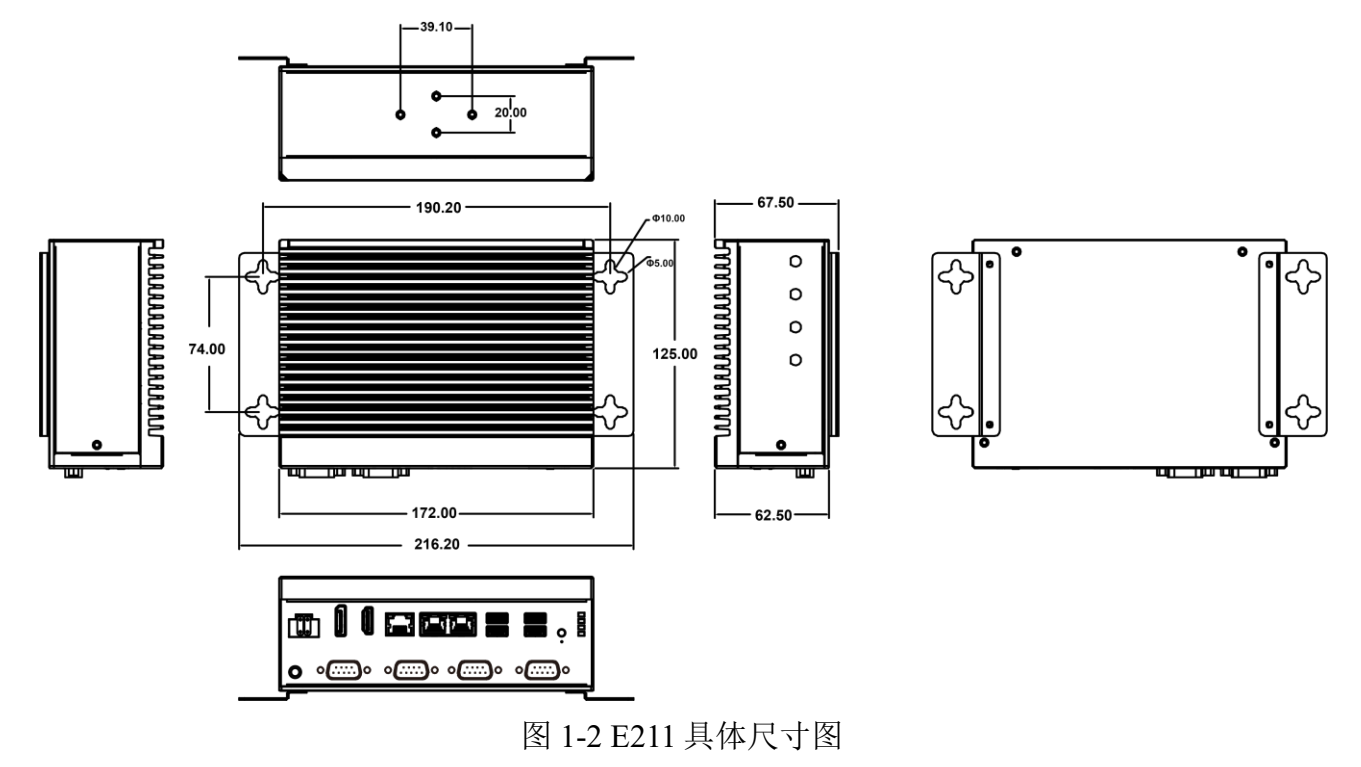

### 2.接口说明

本章内容主要对 E211 系列工业计算机的外设接口进行介绍,对其中一些接口的引脚进行详细的描述,可以为用户的接线使用提供参考。 E211 系列中接口如图 2-1 所示。

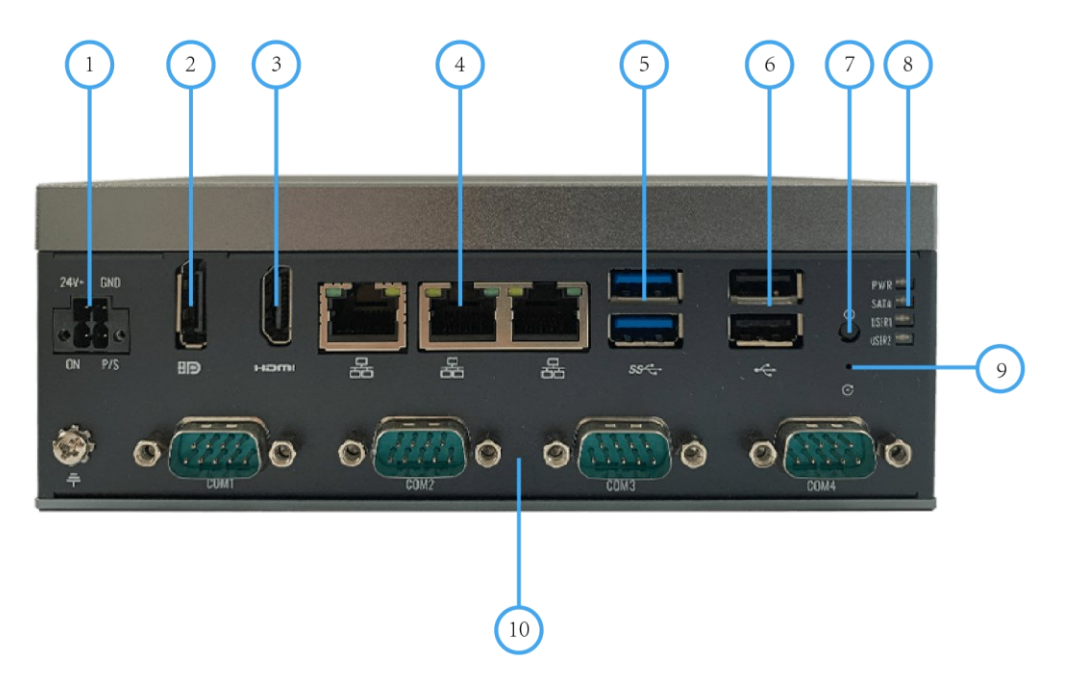

图 2-1 E211 接口说明图

| 序号 | 名称        | 序号 | 名称           |
|----|-----------|----|--------------|
| 1  | 电源输入接口    | 6  | 2 USB 2.0    |
| 2  | DP        | 7  | Power Button |
| 3  | НДМІ      | 8  | LED          |
| 4  | LAN 1~3   | 9  | Reset        |
| 5  | 2 USB 3.0 | 10 | COM 1~4      |

### 2.1 电源输入接口

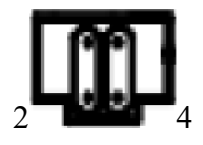

图 2-2 电源输入接口说明图

E211 系列配有 1 个 4PIN 凤凰端子,如图 2-2 所示。

请使用设备配套的适配器或开关电源。不要接超过 36V 电压电源,否则会导致主板过压烧毁,接口定义如下:

| PIN | Signal    |
|-----|-----------|
| 1   | PC_START  |
| 2   | PC_ACTIVE |
| 3   | VIN       |
| 4   | GND       |

### 2.2 DP

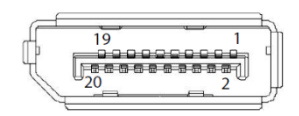

图 2-3 DP PIN 示意图

E211系列配有1个DP显示接口,最高支持4096x2304x36bpp@60Hz/5120x3200x24bpp@60Hz

| PIN | Signal | PIN | Signal    |
|-----|--------|-----|-----------|
| 1   | D0+    | 11  | GND       |
| 2   | GND    | 12  | D3-       |
| 3   | D0-    | 13  | DP_AUX_E# |
| 4   | D1+    | 14  | GND       |
| 5   | GND    | 15  | AUX+      |
| 6   | D1-    | 16  | GND       |
| 7   | D2+    | 17  | AUX-      |
| 8   | GND    | 18  | HPD       |
| 9   | D2-    | 19  | GND       |
| 10  | D3+    | 20  | +3.3V     |

### 2.3 HDMI

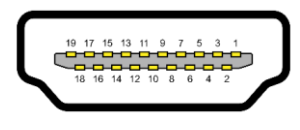

图 2-4 HDMI 显示接口示意图

E211 系列配有 1 个 HDMI 显示接口,可实现信号在高速下的高清晰度传输,同时还具有良好的抗干扰能力,接口如图 2-4 所示。

| PIN | Signal    | PIN | Signal       |
|-----|-----------|-----|--------------|
| 1   | HDMI_TX2+ | 11  | GND          |
| 2   | GND       | 12  | HDMI_CLK     |
| 3   | HDMI_TX2- | 13  | NC           |
| 4   | HDMI_TX1+ | 14  | NC           |
| 5   | GND       | 15  | HDMI_DCLK    |
| 6   | HDMI_TX1- | 16  | HDMI_DDAT    |
| 7   | HDMI_TX0+ | 17  | GND          |
| 8   | GND       | 18  | +V5_HDMI-HPD |
| 9   | HDMI_TX0- | 19  | DDP0_HPD     |
| 10  | HDMI_CLK+ |     |              |

### 2.4 以太网接口(LAN)

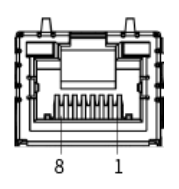

图 2-5 以太网接口示意图

E211 系列配有 3 个以太网接口,如图 2-5 所示,每个网口由独立的 Intel 芯片控制(1 x Intel i225-V,2 x Intel i210-AT)。其中, Intel i210-AT 符合 IEEE 802.3(802.3,802.3u,and 802.3ab)标准,支持 10/100/1000Mbps; Intel i226-V 符合 IEEE 802.3u 标准,支持 10/100/1000/2500 Mbps; 3 个端口采用标准 RJ-45 插孔。另外,每个以太网接口还带有 LED 指示灯用以指示连接和传输状态,网口连接时 Link 灯常亮,网口有数据传输时 ACT 灯闪烁。

| PIN | Signal | PIN | Signal |
|-----|--------|-----|--------|
| 1   | TX+    | 5   | MDI2-  |
| 2   | TX-    | 6   | RX-    |
| 3   | RX+    | 7   | MDI3+  |
| 4   | MDI2+  | 8   | MDI3-  |

### 2.5 Power Button

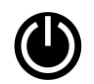

图 2-6 电源开关机键

E211 系列计算机带有 1 个电源开关按钮,前面板的 LED 指示灯可指示开机与关机的状态, 开机状态(蓝色 LED)和关闭状态(LED 灯熄灭),接口如图 2-6 所示。

### 2.6 USB 3.0

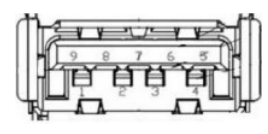

图 2-7 USB3.0 接口示意图

E211 系列配有 2 个 USB3.0, USB 接口支持即插即用功能,允许用户随时连接或断开设备, 如图 2-7 所示,接脚定义如下:

| PIN | Signal | PIN | Signal     |
|-----|--------|-----|------------|
| 1   | +5V    | 5   | USB0_SSRX- |
| 2   | D0     | 6   | USB0_SSRX+ |
| 3   | D+_0   | 7   | GND        |
| 4   | GND    | 8   | USB0_SSTX- |
|     |        | 9   | USB0_SSTX+ |

### 2.7 USB 2.0

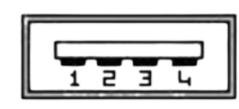

图 2-8 USB2.0 接口示意图

E211 系列配有 2 个 USB2.0, USB 接口支持即插即用功能,允许用户随时连接或断开设备,如图 2-8 所示,接脚定义如下:

| PIN | Signal    |
|-----|-----------|
| 1   | усс       |
| 2   | USB_data- |
| 3   | USB_data+ |
| 4   | GND       |

### 2.8 串行通信接口

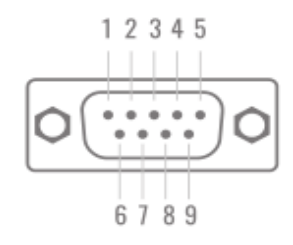

图 2-9 串口接口示意图

## E211 系列配有 4 个 DB9 串口,分别为 COM1: RS-232/422/485, COM2: RS-232 以及 COM 3~4:RS-232/485 采用 BIOS 切换方式,可以实现与设备之间的通讯,接口如图 2-9 所示。

| PIN | RS232 (DB9) | RS422(DB9) | RS485 (DB9) |
|-----|-------------|------------|-------------|
| 1   | DCD         | Tx-        | DATA -      |
| 2   | RXD         | Tx+        | DATA+       |
| 3   | TXD         | Rx+        | NC          |
| 4   | DTR         | Rx-        | NC          |
| 5   | GND         | GND        | GND         |
| 6   | DSR         | NC         | NC          |
| 7   | RTS         | NC         | NC          |
| 8   | CTS         | NC         | NC          |
| 9   | RI          | NC         | NC          |

注: NC 表示 "无连接"

### 2.9 Reset

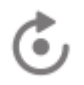

图 2-10 Reset 键示意图

E211上有1个系统复位按钮(Reset)。按下系统复位按钮可重启系统,图标如图 2-10 所示。

### 2.10 LED

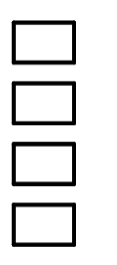

图 2-11 LED 示意图

### E211 系列前面板具有 4 个 LED 指示灯,从上至下分别为 USER1, USER2, SATA, PWR

| 名称    | 描述                    |
|-------|-----------------------|
| USER1 | 用户自定义指示灯              |
| USER2 | 用户自定义指示灯              |
| SATA  | 有:常亮/工作:闪烁/无:熄灭       |
| PWR   | DC 电源关:熄灭 / DC 电源开:常亮 |

### 2.11 接地要求

在控制器侧面设置有接地点(→ 用尽可能粗短(线长为 30cm 以下)的接地线对控制器整机 进行接地。接地端采用圆头螺丝,紧固扭矩为 0.55~0.8№m,接地示意图如下:

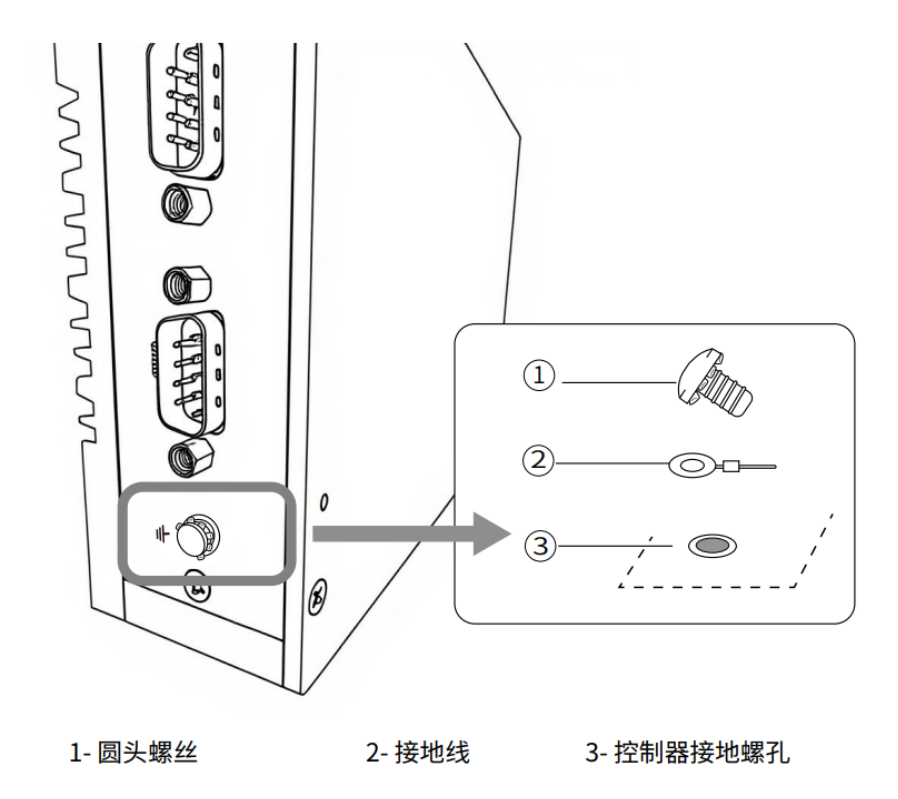

### 3.使用操作说明

本章内容对 E211 系列产品正常使用的简单操作说明,介绍了工业计算机的工作环境、安装步骤和系统保护功能的详细操作。

### 3.1 开箱检查

打开包装前,请先查看外包装标明的产品型号是否与订购的产品型号一致。打开包装后,请 首先检查工业计算机的表面是否有机械损坏,然后按照装箱清单或订购合同仔细核对配件是 否齐备。如果工业计算机表面有损坏,或产品内容不符合,请不要使用,立即与经销商联 系。

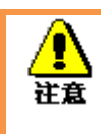

为了防止静电损害工业计算机,请在接触工业计算机电路之前触摸有效接 地金属物体以释放身体所携带的静电荷,并带上防静电手套。

### 3.2 工作环境

- 1) 工业计算机需要远离大功率、强电磁干扰的电器及环境;
- 2) 工作环境温度应在 0 度至 50 度之间;
- 3)供电电压应保持在 200V~240V 之间。

### 3.3 准备工作

在安装之前,请先准备好相关物品,如:

- 1) E211 系列工业计算机,以及相关电源、线缆;
- 2) 显示器,以及显示器与工控机之间的显示连接线;
- 3) USB 鼠标、键盘;
- 4) PLC、相机及对应连接线;
- 5) 供电电源。

#### 3.4 安装步骤

- 1. 硬件连接:
- 1)将装备好的显示器接到工业计算机 HDMI 接口;
- 2)将键盘、鼠标等连接到工业计算机 USB 接口;
- 3) 将其他硬件如 PLC 和相机按照相应接口连接;

电源适配器接入 220V 电压,开机;

2.千兆网卡相机配置;

1)确认相机接入电源,且相机与工业计算机间用网线连接

2) 关闭防火墙

控制面板 ->Windows Defender-> 设置 -> 实施保护 -> 去掉勾和管理员-> 启用 Windows Defender-> 去掉勾。

3) 打开相机软件

4) 高级网络设置

设备管理器 -> 网络适配器 -> 属性 -> 配置 -> 高级页,将 "Jumbo Packet"的值设置为最大值 "9014 Bytes";在以太网属性中选择 "Internet 协议版本 4 (TCP/IPv4)"的属性,将其 IP 地址设置为与相机 IP 地址在同一网段的地址,如图 3-1 所示。

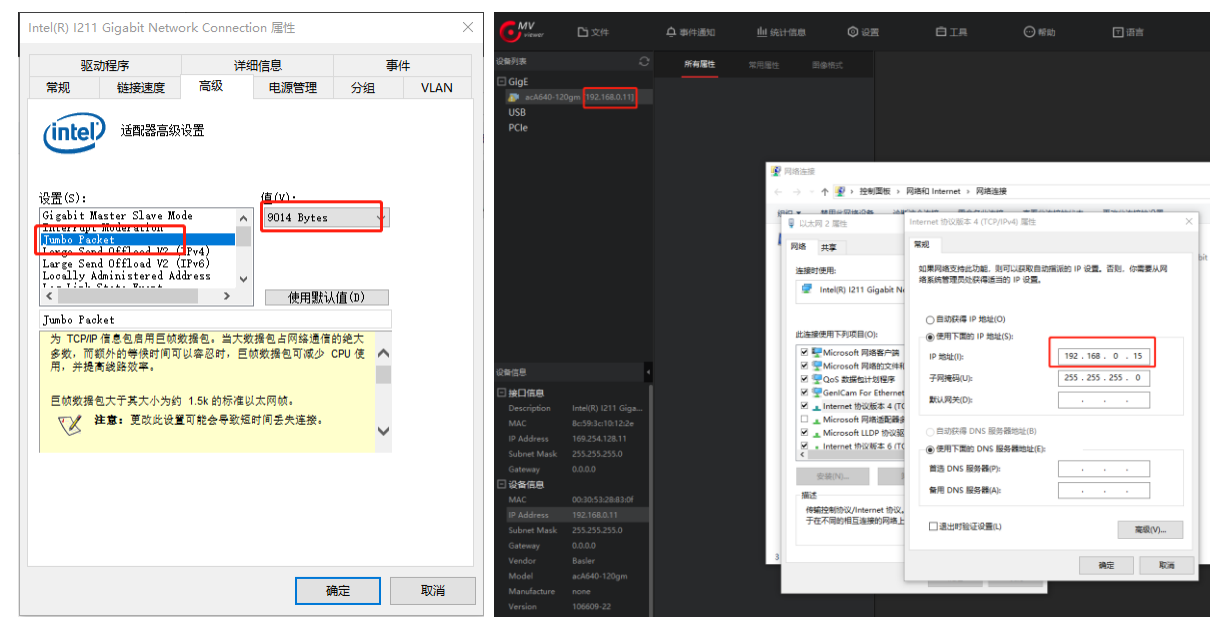

图 3-1 高级网络设置示意图

5.采集图像时需要着重注意调节的几个参数

Packet Size 参数设置:这个参数单位是字节,尽量设成一个跟网卡巨帧参数接近的参数,例 如巨帧=9K,相机软件的 Packet Size 要设置成 8000 或者接近 9K 的数。点击 Pylon viewer 中的 continues shot,规则是要看到相机都能达到满帧速率采集,直到 Packet Size 设到越大越好(不超过巨帧大小),这样可以有效降低 CPU 占用率。

#### 3.5 系统保护

3.5.1 系统修复

E211 系列工业计算机中分配了一个隐藏空间(A 盘)用于存储备份的系统,用户可以 通过简单操作进行修复系统。

1) 工业计算机上电开机,按"F8"进入修复模式;

2) 选择"修复计算机",进入 startnet.cmd 中,按照提示键入"0",回车后开始系统修复

(系统修复一般为备份的系统,如果没有预先进行备份,默认为纯净系统,修复后文件不保 留,相当于重装系统)

3.5.2 系统备份

E211 系列工业计算机中分配了一个隐藏空间(A 盘)用于存储备份的系统,用户可以 通过简单操作自主进行备份系统。

1) 工业计算机上电开机,按"F8"进入修复模式;

2)选择"修复计算机",进入 startnet.cmd 中,按照提示键入"1",回车后开始备份系统 (备份的系统为当前系统的内容,注意系统的大小不要超过15G)

3.5.3 C 盘保护

E211 系列工业计算机中预安装了 C\_Protect 程序,用户可以根据需求选择开启或关闭 C 盘保护(默认关闭状态)。

1) 进入 C 盘文件夹根目录中 C\_Protect 文件夹,可以看到如图 3-3 所示文件。

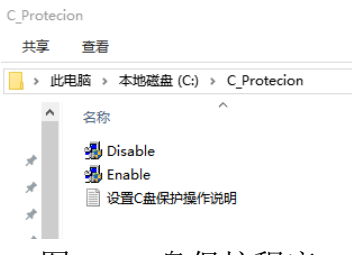

图 3-2 C 盘保护程序

2)如果要开启 C 盘保护,右击"Enable"以管理员身份运行,过程中不要做任何操作,直到机器重启。

3) 在 C 盘保护开启状态下,如果要关闭 C 盘保护程序,则右击"Disable"以管理员身份运行,过程中不要做任何操作,直到机器重启。

注意: C 盘保护程序只对 C 盘的内容(包括桌面内容)有效,开启 C 盘保护时,对 C 盘进行的一切增删改操作都不会被保存,所以如果需要修改 C 盘中的程序或文件,需要先取消 C 盘保护。

### 4.BIOS 设置说明

### 4.1 BIOS 说明

BIOS 是一段储存在快闪内存 (Flash Memory) 中的基本输入输出控制程序,该程序是主 机板与操作系统间的一架桥梁,负责管理主机板和扩充卡之间的相关参数设定。当工业计算 机激活时,会先由 BIOS 程序进行控制,首先执行一个称为 POST 自我测试,它会侦测所有 硬件设备,并确认同步硬件参数;当完成所有检测时,它才将系统的控制权移交给操作系统 (OS)。由于 BIOS 是硬件与软件联系的唯一信道,如何妥善的设定 BIOS 中的参数,将决定 您的电脑是否稳定运行,是否工作在最佳状态,所以 BIOS 的正确设定是系统稳定性的关键 因素,进而确保系统性能可达到最佳状态。

CMOS Setup 会将设置好的各项数据储存在主板上内建的 CMOS SRAM 中。当电源关闭时,由主板上的锂电池继续为 CMOS SRAM 供电。BIOS 设置实用程序允许您配置:

1) 硬盘驱动器和周边设备

- 2) 视频显示类型和显示选项
- 3) 密码保护
- 4) 电源管理特征

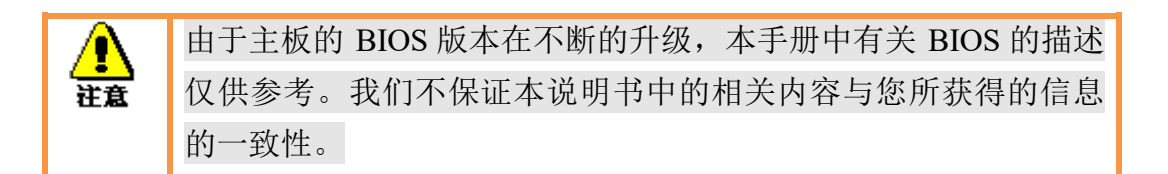

### 4.1.1 进入 CMOS Setup 设置

工业计算机启动时,BIOS 进入开机自检(Post)程序,自检程序是一系列固定在 BIOS 中的诊断程序,当自检程序执行完成后,没有遇到错误,如果你想进入 BIOS,请按 DEL 键或 ESC 键,直到进入 BIOS 界面。如果此信息在您做出反应前就消失了,您可以关机后再开机,重启您的电脑,也可以同时按下 <Ctrl> + <Alt>+<Delete> 来重启电脑。

4.1.2 功能键及辅助说明

| ↑ (向上键) | 用于移到上一个项目              |
|---------|------------------------|
| ↓ (向下键) | 用于移到下一个项目              |
| ← (向左键) | 用于移到左边的项目              |
| → (向右键) | 用于移到右边的项目              |
| ESC 键   | 用于退出当前画面               |
| Enter 键 | 用于选择确认                 |
| + 键     | 用于改变设定状态,或增加数值内容       |
| 一键      | 用于改变设定状态,或减少数值内容       |
| F1 键    | 用于显示帮助                 |
| F2 键    | 用于载装上一次设定的值            |
| F3 键    | 用于载装最优化的值              |
| F4 键    | 用于储存设定值并离开CMOS SETUP程序 |

主画面的辅助说明

当您在 Setup 主画面时,随着选项的移动,下面显示相应选项的主要设定内容。如果想离开辅助说明窗口,只须按[ESC]键即可。

### 4.2 主菜单功能

当您进入 CMOS setup 设定菜单时,便可在屏幕上方看到如图 4-1 所示主菜单,在主菜单中您可以选择不同的设定选项,按左右方向键来选择,选择到子菜单后,下方将显示详细设置选项。

| Aptio Setup Utility -<br>Main Advanced Chipset Security                | - Copyright (C) 2021 American<br>Boot Save & Exit      | Megatrends, Inc.                                                                                                |
|------------------------------------------------------------------------|--------------------------------------------------------|----------------------------------------------------------------------------------------------------|
| BIOS Information<br>BIOS Vendor<br>BIOS Version<br>Build Date and Time | American Megatrends<br>3100R009<br>01/29/2021 09:50:47 | Set the Date. Use Tab to<br>switch between Date elements.<br>Default Ranges:<br>Year: 2005–2099<br>Months: 1–12 |
| Processor Information<br>Intel(R) Core(TM) i3–8145UE CPU @ 2<br>Speed  | 2.20GHz<br>2400 MHz                                    | Days: dependent on month                                                                                        |
| Memory Information<br>Total Memory<br>Memory Frequency                 | 4096 MB<br>2400 MHz                                    |                                                                                                    |
| PCH Information                                                        |                                                        | ↔: Select Screen                                                                                                |
| Name                                                                   | CNL PCH-LP                                             | ↑↓: Select Item                                                                                                 |
| PCH SKU<br>Stepping                                                    | (U) Premium SKU                                        | Enter: Select                                                                                                   |
| ME FW Version                                                          | 12.0.49.1534                                           | F1: General Help                                                                                                |
| ME Firmware SKU                                                        | Consumer SKU                                           | F2: Previous Values<br>F3: Optimized Defaults                                                                   |
| System Date                                                            | [Fri 01/29/2021]                                       | F4: Save & Exit                                                                                                 |
| System Time                                                            | [10:31:42]                                             | ESC: Exit                                                                                                    |
|                                                                        |                                                        |                                                                                                    |
|                                                                        |                                                        |                                                                                                    |
|                                                                        |                                                        |                                                                                                    |
| Version 2 20 1271 (                                                    | Conuright (C) 2021 American M                          | egatrends Inc                                                                                                   |

图 4-1 主菜单界面

1) Main (标准 CMOS 功能设定):

设定日期,时间等;

2) Advanced (高级 BIOS 功能设定):

设定 BIOS 提供的特殊功能,例如 CPU、USB、PCI、网口等;

3) Chipset(芯片组性能设置):

设定 North Bridge、South Bridge 等设备选项;

4) Security (设定管理员/用户密码);

5) Boot(启动项配置特性);

6) Save & Exit(保存&退出选项):

该选项含放弃更改/不保存退出/保存退出等。

### 4.3 Main(标准 CMOS 功能设定)

| Aptio Setup Utility –<br>Main Advanced Chipset Security                | Copyright (C) 2021 American<br>Boot Save & Exit        | Megatrends, Inc.                                                                                                |
|------------------------------------------------------------------------|--------------------------------------------------------|----------------------------------------------------------------------------------------------------|
| BIOS Information<br>BIOS Vendor<br>BIOS Version<br>Build Date and Time | American Megatrends<br>3100R009<br>01/29/2021 09:50:47 | Set the Date. Use Tab to<br>switch between Date elements.<br>Default Ranges:<br>Year: 2005–2099<br>Months: 1–12 |
| Processor Information                                                  |                                                        | Days: dependent on month                                                                                        |
| Intel(R) Core(TM) i3–8145UE CPU @ 2.                                   | 20GHz                                                  |                                                                                                    |
| Speed                                                                  | 2400 MHz                                               |                                                                                                    |
| Manager Tallannation                                                   |                                                        |                                                                                                    |
| Memory Information                                                     | 4006 ND                                                |                                                                                                    |
| Memory Energy                                                          | 4036 MB<br>2400 MH-                                    |                                                                                                    |
| Hemony Frequency                                                       | 2400 MH2                                               |                                                                                                    |
| PCH Information                                                        |                                                        | ↔+: Select Screen                                                                                               |
| Name                                                                   | CNL PCH-LP                                             | †↓: Select Item                                                                                                 |
| PCH SKU                                                                | (U) Premium SKU                                        | Enter: Select                                                                                                   |
| Stepping                                                               | DO                                                     | +/-: Change Opt.                                                                                                |
| ME FW Version                                                          | 12.0.49.1534                                           | F1: General Help                                                                                                |
| ME Firmware SKU                                                        | Consumer SKU                                           | F2: Previous Values                                                                                             |
|                                                                        |                                                        | F3: Optimized Defaults                                                                                          |
| System Date                                                            | [Fri 01/29/2021]                                       | F4: Save & Exit                                                                                                 |
| System Time                                                            | [10:31:42]                                             | ESC: Exit                                                                                                    |
|                                                                        |                                                        |                                                                                                    |
|                                                                        |                                                        |                                                                                                    |
|                                                                        |                                                        |                                                                                                    |
|                                                                        |                                                        |                                                                                                    |
| Version 2.20.1271. Co                                                  | pyright (C) 2021 American Mu                           | egatrends, Inc.                                                                                                 |

图 4-2 Main 菜单

System Date(mm:dd:yy)(日期设定)
 设定电脑中的日期,格式为"星期月/日/年";
 System Time(hh:mm:ss)(时间设定)
 设定电脑中的时间,格式为 "小时/分钟/秒"。

### 4.4 Advanced(高级 BIOS 功能设定)

| Aptio Setup Utility – Copyright (C) 2021 American<br>Main Advanced Chipset Security Boot Save & Exit                                                                                                    | Megatrends, Inc.                                                                                                    |
|----------------------------------------------------------------------------------------------------|----------------------------------------------------------------------------------------------------|
| CPU Configuration Power & Performance Trusted Computing ACPI Settings Super ID Configuration Hardware Monitor Smart Fan Function Watch Dog Configuration IT8768ESEC Super ID Configuration S5 RTC Wake Settings USB Configuration CSM Configuration SDIO Configuration | CPU Configuration Parameters<br>++: Select Screen<br>14: Select Item<br>Enter: Select<br>+/-: Change Opt.<br>F1: General Help<br>F2: Previous Values<br>F3: Optimized Defaults<br>F4: Save & Exit<br>ESC: Exit |
| Version 2.20.1271. Copyright (C) 2021 American Mu                                                                                                    | egatrends, Inc.                                                                                                    |

图 4-3 Advanced 菜单

- 1) CPU Configuration: CPU 配置
- 2) Power & Performance: 电源与性能
- 3) Trusted Computing: 可信计算
- 4) ACPI Settings: ACPI 设置
- 5) Super IO Configuration: 高级 IO 口配置
- 6) Hardware Monitor: 硬件监控
- 7) Smart Fan Function: 智能风扇功能。
- 8) Watch Dog Configuration: 看门狗配置。
- 9) IT8786ESEC Super IO Configuration: IT8786ESEC 型芯片的高级 IO 口配置。
- 10) S5 RTC Wake settings: S5 RTC Wake 设置。
- 11) USB Configuration: USB 配置。
- 12) CSM Configuration: CSM 配置。
- 13) SDIO Configuration: 安全数字 IO 口设置。

### 4.5 Chipset(芯片组性能设置)

| <ul> <li>System Agent (SA) Configuration</li> <li>PCH-ID Configuration</li> <li>If</li> <li>If</li></ul> | System Agent (SA) Parameters<br>++: Select Screen<br>+: Select Item<br>Enter: Select<br>+/-: Change Opt.<br>F1: General Help<br>F2: Previous Values<br>F3: Optimized Defaults<br>F4: Save & Exit<br>ESC: Exit |
|----------------------------------------------------------------------------------------------------|----------------------------------------------------------------------------------------------------|
| Version 2 20 1271 Convright (C) 2021 American Mer                                                                                                    | vatrends Inc                                                                                                    |

图 4-4 Chipset 菜单

- 1) System Agent (SA) Configuration: SA 配置。
- 2) PCH-IO Configuration: PCH-IO 配置。

### 4.6 Security (设定管理员/用户密码)

| Aptio Setup U1<br>Main Advanced Chipset <mark>Se</mark>                                                                                                    | tility – Copyright (C) 2021 America<br><mark>scurity Boot</mark> Save & Exit                                     | n Megatrends, Inc.                                                                                                    |
|----------------------------------------------------------------------------------------------------|----------------------------------------------------------------------------------------------------|----------------------------------------------------------------------------------------------------|
| Password Description<br>If ONLY the Administrator's<br>then this only limits access<br>only asked for when entering<br>If ONLY the User's password<br>is a power on password and r<br>boot or enter Setup. In Setu<br>have Administrator rights.<br>The password length must be | password is set,<br>s to Setup and is<br>g Setup.<br>is set, then this<br>must be entered to<br>up the User will | Set Administrator Password                                                                                                    |
| in the following range:<br>Minimum length<br>Maximum length<br>Administrator Password<br>User Password                                                                                                    | 1<br>20                                                                                                    | <pre>*+: Select Screen f4: Select Item Enter: Select +/-: Change Opt. F1: General Help F2: Previous Values F3: Optimized Defaults F4: Save &amp; Exit ESC: Exit</pre> |
| Version 2.20.                                                                                                    | .1271. Copyright (C) 2021 American                                                                               | Megatrends, Inc.                                                                                                    |

图 4-5 Security 菜单

- Administrator Password:设置超级用户密码选项,此密码拥有最高权限。 当您选择此功能,以下信息将出现: Crate New Password \*\*\*\*\* 输入密码,最多二十个字符,然后按<Enter>键。BIOS 要求再次输入同样密码,输入 完成后,BIOS 保存所设定的密码。一旦使用密码功能,您会在每次进入 BIOS 设定程 序前,被要求输入密码。这样可以避免任何未经授权的人使用您的工业计算机。
- 2) User Password: 设置用户密码选项,此密码权限会受限制,部分设置不能更改。 当您选择此功能,以下信息将出现: Crate New Password \*\*\*\*\* 输入密码,最多二十个字符,然后按<Enter>键。BIOS 要求再次输入同样密码,输入 完成后,BIOS 保存所设定的密码。一旦使用密码功能,您会在每次进入 BIOS 设定程 序前,被要求输入密码。

### 4.7 Boot (引导设置)

| Aptio Setup<br>Main Advanced Chipset                                                                      | Utility – Copyright (C) 2021 Americar<br>Security <mark>Boot</mark> Save & Exit | n Megatrends, Inc.                                                                                                    |
|----------------------------------------------------------------------------------------------------|---------------------------------------------------------------------------------|----------------------------------------------------------------------------------------------------|
| Boot Configuration<br>Setup Prompt Timeout<br>Bootup NumLock State<br>Show Full Logo                      | <mark>1</mark><br>[On]<br>[Enab1ed]                                             | Number of seconds to wait for<br>setup activation key.<br>65535(0xFFFF) means indefinite<br>waiting.                                                                  |
| Boot Option Priorities<br>Boot Option #1<br>Boot Option #2<br>Boot Option #3<br>Hard Drive BBS Priorities | [General UDisk 5.00]<br>[UEFI: Built-in EFI]<br>[UEFI: General UDis]            |                                                                                                    |
|                                                                                                    |                                                                                 | <pre>++: Select Screen fl: Select Item Enter: Select +/-: Change Opt. F1: General Help F2: Previous Values F3: Optimized Defaults F4: Save &amp; Exit ESC: Exit</pre> |
| Version 2.2                                                                                               | 20.1271. Copyright (C) 2021 American ⊧                                          | legatrends, Inc.                                                                                                    |

图 4-6 Boot 菜单

1) Boot Configuration

Setup Prompt Timeout: 设置提示时间

开机显示 POST 停留时间,数值越大,停留时间越长。

Bootup NumLock State: 系统启动后 Num Lock 键状态

设定值有: [On]/[Off]。这个选项规定在工业计算机启动后键盘上的 Num Lock 键的状态。 Quiet Boot: 静启动

设定值有: [Disabled]/[Enabled]。这个选项规定在工业计算机启动时是否显示 LOGO。

2) Boot Option Priorities: 优先启动选项

Boot Option #1: 第一启动选项

```
Boot Option #2: 第二启动选项
```

Boot Option #3: 第三启动选项

Fast Boot: 静启动

设定值有: [Disabled]/[Enabled]。

3) Hard Drive BBS Priorities: 硬盘驱动器启动优先级设置

### 4.8 Save & Exit (保存&退出选项)

| Aptio Setup Utility – Copyright (C) 2021 American<br>Main Advanced Chipset Security Boot <mark>Save &amp; Exit</mark>                                                                              | Megatrends, Inc.                                                                                                    |
|----------------------------------------------------------------------------------------------------|----------------------------------------------------------------------------------------------------|
| Save Options<br>Save Changes and Exit<br>Discard Changes and Exit<br>Save Changes and Reset<br>Discard Changes and Reset<br>Save Changes<br>Discard Changes<br>Default Options<br>Restore Defaults | Exit system setup after saving<br>the changes.                                                                                                    |
| Save as User Defaults<br>Restore User Defaults                                                                                                    | ↔: Select Screen                                                                                                    |
| Boot Override<br>UEFI: Built-in EFI Shell<br>General UDisk 5.00<br>UEFI: General UDisk 5.00, Partition 1                                                                                           | <pre>I+: Select Item Enter: Select +/-: Change Opt. F1: General Help F2: Previous Values F3: Optimized Defaults F4: Save &amp; Exit ESC: Exit</pre> |
| Version 2.20.1271. Copyright (C) 2021 American Me                                                                                                    | egatrends, Inc.                                                                                                    |

图 4-7 Save&Exit 菜单

1) 保存选项(Save Options)

Save Changes and Reset:保存更改并重启

Discard Changes and Reset: 放弃更改并重启

2) 默认值选项(Defaults Options)

Restore Defaults:载入默认优化值(Load Optimal Defaults)

在主菜单的这个选项能够允许用户把所有的 BIOS 选项恢复到优化值。优化缺省值是为了优化主板性能而设置的默认值,若选择 YES 并按下 Enter,即可储存所有设定结果到 CMOS SRAM 并离开 BIOS 设定程序;若不想储存,则选择 NO 皆可回到主菜单中。

Save as User Defaults: 保存为用户默认值

Restore as User Defaults: 还原为用户默认值

3) Boot Override: 直接引导启动

### 5.故障排除指南

#### 开机异常

- 1) 按电源键开机后,电源指示灯不亮 a. 查看工业计算机连接是否正确, 电源插座是否有电; b. 检查工业计算机电源适配器, 插拔电源线、显示数据线及键盘鼠标线, 确认显示器与主机连接是否正确: c. 检查电源插头正负极是否反接。 2) 电源指示灯已亮,显示器没有显示 a. 检查显示器电源及开关: b. 检查显示器数据线是否接触不良; c. 如采用 DisplayPort 或 VGA 转换器,更换其他品牌转换器; d. 观察键盘与鼠标指示灯,如键盘指示灯、鼠标指示灯已亮,更换显示器排查。 3) 开机后主板不能自检成功 按 [Del] 键重新设置 CMOS 或者清除 CMOS。 4) 开机后鼠标、键盘均不能使用 a. 看是否键盘锁锁定, 解除键盘锁; b. 如果不是, 检测主板同底板的连线及键盘、鼠标是否连接正确; c. 检查是否接有键盘鼠标一分二转接头, 若有就将键盘、鼠标反接使用: d. 更换一分二接头: e. 更换鼠标和键盘。 5) 开机后无法从硬盘引导系统 a. 按"Del"键进入 CMOS 硬盘参数设置和引导顺序是否正确; b. 用光驱或软驱引导后, 查看硬盘是否有引导系统或硬盘是否正常分区并已经激活引导 分区: c. 启动时按 F8, 选择最后一次正确的配置启动操作系统; d. 更换新的硬盘, 重装系统。 系统在运行过程中死机或蓝屏
- 1) 查看工业计算机是否温度过高;
- 2) 查看是否安装了错误的或者过期的驱动程序;
- 3) 查看系统中是否感染病毒;
- 4) 系统文件或者应用程序以及磁盘是否损坏。

#### 无法正确安装设备驱动程序

查看驱动程序是否是正确和最新;
 驱动程序是否需要该操作系统的补丁程序的支持;
 其它设备占用的资源是否和需要驱动的设备占用的资源有冲突;
 若是外围设备,换一个插槽并重装驱动;
 更换设备并重装驱动程序。

#### BIOS 升级方法

1) 准备一个 UEFI 启动 U 盘,如果没有,需要制作一个;

2) 请把所需刷新 BIOS 文件和批处理拷贝到 U 盘根目录;

3) 开机按 F7,选择制作好的 UEFI U 盘,回车,进入 Shell;

4) 输入 FS0: 回车(如果没接其它存储设备是 fs0:);

5) 运行 flash.nsh, 刷 BIOS, 中间不能断电;

6) 刷完 BIOS 后,断电,然后再通电,重启动工业计算机,进入 BIOS 设置,F3 载入 BIOS 优化值 (Load optimized defaults 回车选 Y)。

#### 注意事项

以下情况可能会导致刷新失败,无法开机。

- 1) 刷新过程中断电;
- 2) U 盘中存在病毒;
- 3) BIOS 文件损坏;
- 4) 非 UEFI 系统下。

遇到刷新后不能开机的情况,可以清空 BIOS 尝试,如果情况依旧,请返厂维修。